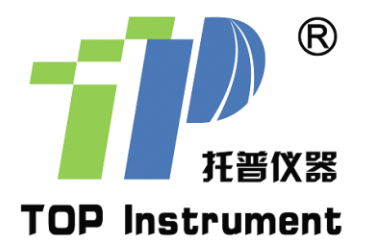

# 油菜籽芥酸硫苷速测仪

## 使用说明书

非常感谢您选择浙江托普仪器有限公司的产品和服务 在使用产品前请仔细阅读使用说明书

## 浙江托普仪器有限公司 ZHEJIANG TOP INSTRUMENT Co., Ltd.

### 油菜籽芥酸硫苷速测仪

### 使用说明

一、仪器外观介绍

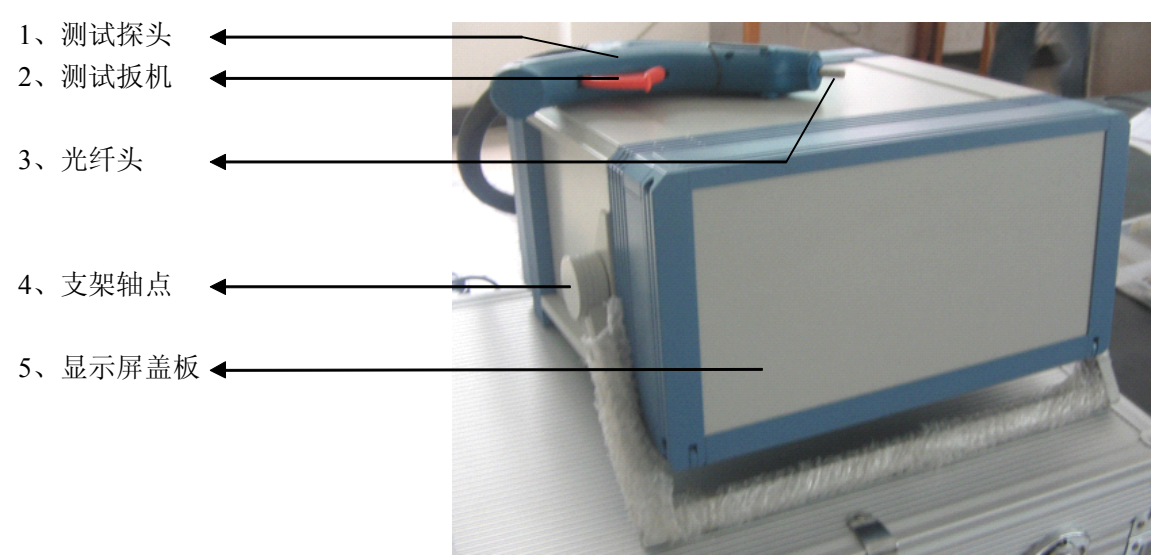

仪器前面板外边有保护盖板,由吸铁吸合,使用前稍用力打开即可。 仪器支架的调整,需将主机两侧边的支架轴点向外拉出才可调整,调到合适的位置,松开手 即可固定支架位置。

仪器前面板包含 LCD、触摸按键 F1~F5,如图 1 所示。每个按键的功能与屏幕右侧显示的 菜单相对应。

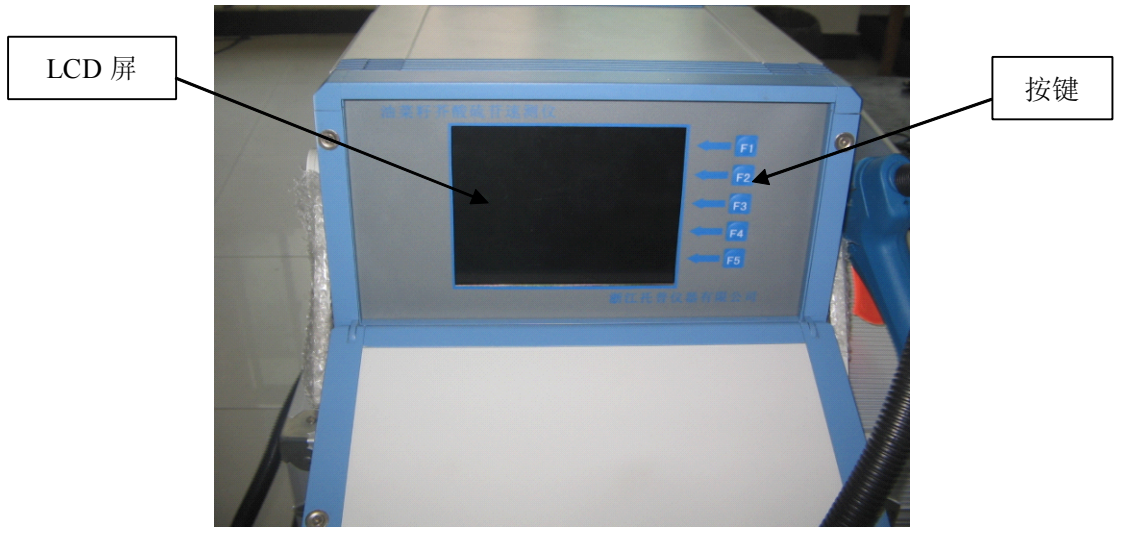

#### 图1 仪器前面板

仪器后面板有电源线插口、电源开关、RS232通讯接口、光纤连接软管,如图2所示。

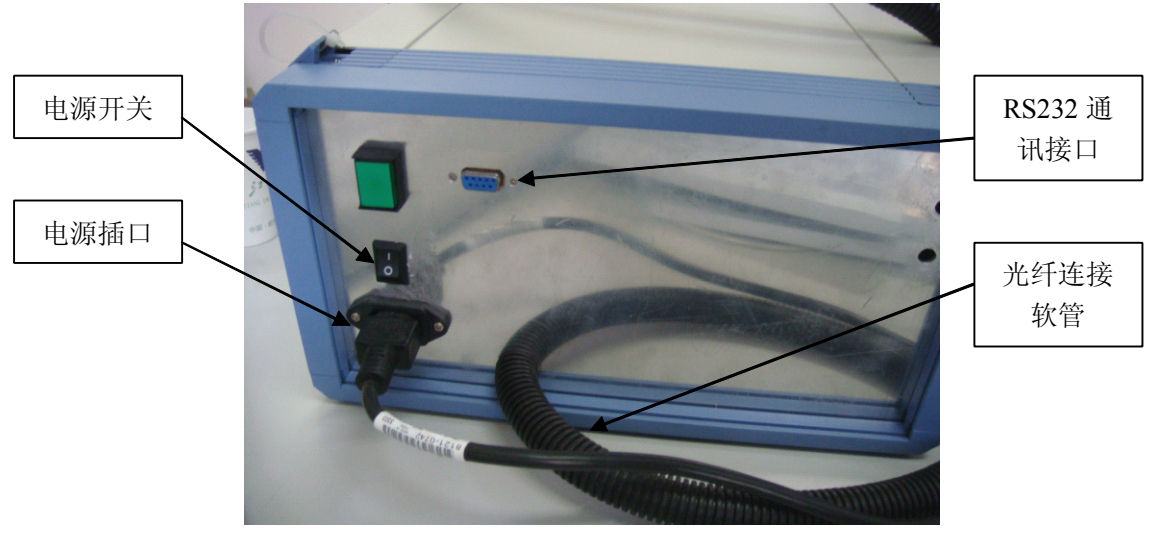

图 2 仪器后面板

#### 二、开机

- 1、将电源连接线插到电源插口上,交电220V。
- 2、打开电源开关。
- 3、LCD显示仪器软件封面,如图 3。

4、按"F1"键,进入仪器软件主界面,如图4。仪器软件主界面包含"光谱曲线显示 区"和"功能菜单"。"功能菜单"由F1~F5 按键选择操作。"功能菜单"包括5项:谱带延 展、模型预测、数据存储、主机通讯、系统设置。

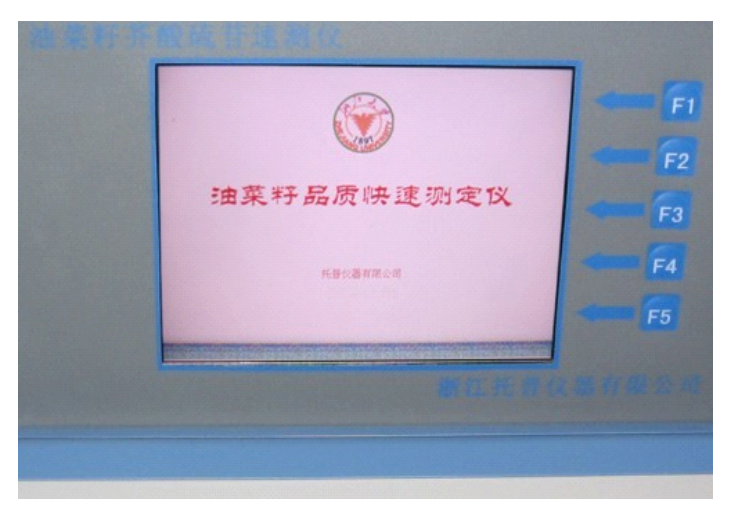

#### 图 3 仪器软件封面

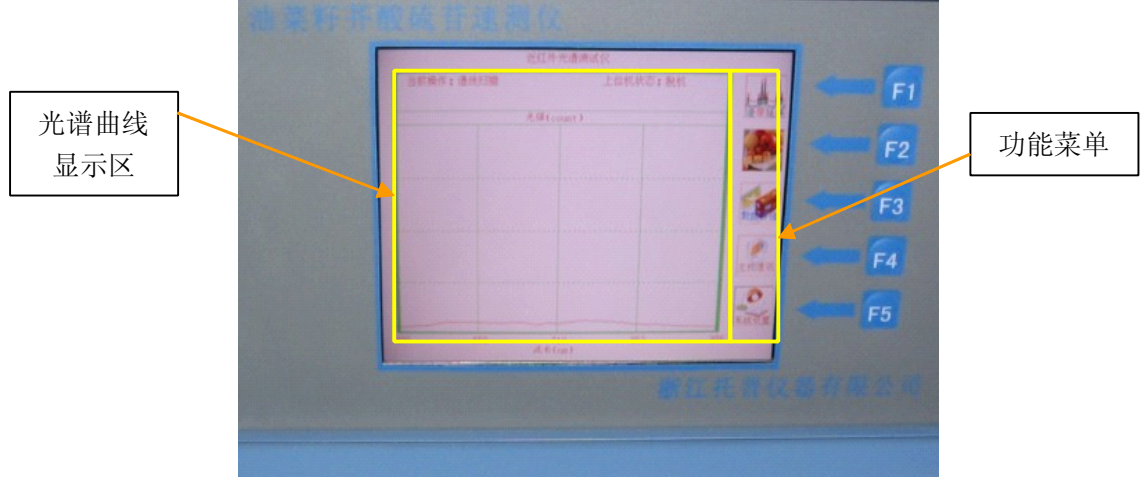

图 4 仪器软件主界面

- 三、"功能菜单"之一: 谱带延展操作
  - 1、按 F1 按键,进入谱带延展子界面,如图 5。"谱带延展"子界面有 3 个选择项:伸 缩比率、谱段选择、积分时间。5 个按键:

| 油業町井蔵岳首は常設<br>**#####**### |              | 项1修改键 |
|----------------------------|--------------|-------|
| ◆ #REC#11                  | EI EI        |       |
| ◆ 遺授意務 ± (1.) 400 × 206 mm |              | 项2修改键 |
| O #10010 10 m              | 0 - F3       |       |
|                            | 0 <b>F</b> 4 | 项3修改键 |
|                            | () F5        | [     |
|                            |              | 返回主界面 |
|                            | 征北市这举有限公司。   |       |

图 5 "谱带延展"子界面

- 2、按第一个按键,可改变光谱显示的伸缩比率。
- 3、按第二个按键,可改变光谱显示的波长范围。
- 4、按第三和第四个按键,可改变光谱仪的积分时间。
- 5、按第五个按键,退回主界面。
- 四、"功能菜单"之二:模型预测操作
  - 1、屏幕显示在主界面时按"F2"按键,进入模型预测结果子界面,如图 6。

| 油菜有并有 | 教職有法制化         |                    |
|-------|----------------|--------------------|
|       | 5 240 00 00 00 | 0 6                |
|       |                | 0 F2               |
|       | 芥酸硫甙           | <b>O F</b> 3       |
|       |                | 0                  |
|       |                | 🔶 — 🕫              |
| Ĺ     |                | <b>第三元第</b> 公前有限公司 |
|       |                |                    |

图 6 "模型预测"子界面

- 2、仪器内置了油菜籽光谱特征波长多元线性预测模型,子界面显示油菜籽芥酸、硫甙 含量光谱预测结果。
- 3、按上下方向键,可调整预测值的比例大小,也就是调整校准系数,F1和F2调整芥酸值的校准比例,F3和F4调整硫苷值的校准比例。

#### 注意:测试值校准系数的调整只在当次开机时有效,关机后不保存,下次需要重设。

- 4、按第五个按键,返回主界面。
- 五、"功能菜单"之三:数据存储操作
  - 1、在主界面按"F3"按键,进入数据存储子界面,如图 7。

| • man • #                                                |        | h  | 普线回 |
|----------------------------------------------------------|--------|----|-----|
| o statu statu                                            | Ritan: | F2 |     |
| <ul> <li>● #本書紙: 長田書紙:</li> <li>● #本書紙: 長田書紙:</li> </ul> |        | E3 |     |
| #rans control                                            |        | ž  | 志项变 |
| <b>在车进代</b> (                                            |        | F4 |     |
| #2.8H                                                    |        |    |     |
|                                                          | ~      | 返  | 回主界 |

#### 图 7 "数据存储"子界面

- 2、按"选项变更",可改变谱线类型:暗谱线、参照谱线、样本谱线。暗谱线是指光 谱仪在没有光信号输入时内部产生的噪声谱线。参照谱线是指光谱仪接收校准白板 的反射信号。使用光谱仪前必须先存储暗谱线和参照谱线。
- 3、选择好谱线类型后,按"数据存储"按键,进入光谱仪自动采样存储程序。
- 4、选择好谱线类型后,按"谱线回放"按键,进入光谱曲线显示程序。图8显示参照 谱线存储回放界面。

| STR. ANANZIATIO                                                                                                    | · 神教研究:    |            |    |
|----------------------------------------------------------------------------------------------------|------------|------------|----|
|                                                                                                    | 發在開發這個語於自然 | - LAA      |    |
| Alter                                                                                                    |            |            |    |
|                                                                                                    |            |            | F  |
| and the second second se |            | 10         |    |
|                                                                                                    |            |            | F  |
|                                                                                                    |            | 100        |    |
|                                                                                                    |            | (LANSA)    | F4 |
|                                                                                                    |            | 0          | Es |
| E.                                                                                                    |            | In a Radia | FJ |
| 400 MM (A.S.)                                                                                                    | a ast      | Ref.       |    |
|                                                                                                    |            |            |    |
|                                                                                                    |            |            |    |

图 8 存储回放界面

- 5、按第五个按键,返回主界面。
- 六、"功能菜单"之四: 主机通讯操作
  - 1、在光谱仪 RS232 通讯接口与 PC 机串行口之间联好通讯线。
  - 2、在主界面按"F4"按键,进入主机通讯子界面,如图 9。

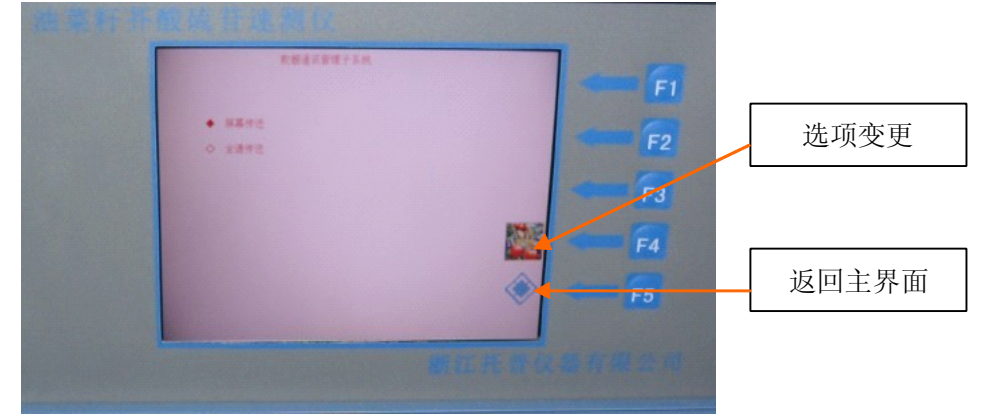

如图9"主机通讯"子界面

- 3、选择"屏幕传送",光谱仪只向 PC 上传 LCD 屏幕显示的数据,共 512 个波长。
- 4、选择"全谱传送",光谱仪上传全部波长数据,共3698个波长。

注意: PC 机软件也必须选择相应的接收类型。且 PC 机软件为选配件,标准配置中不包含。

七、"功能菜单"之五:系统设置操作

1、 在 主 界 面 按 " F5 " 按键, 进入 主 机 通 讯 子 界 面,

| 建菜料茶做花甘油酱似 | 系统复位      |
|------------|-----------|
|            | 操作步骤      |
|            | GPS 定位(空) |
| <b>(</b>   | 空         |
| F5         | 返回主界面     |
| 新红光首风都有限公司 |           |

图 10 "系统设置"子界面

2、按"系统复位"按键,光谱仪进入开机程序。

3、按"操作步骤"按键,显示光谱仪测量基本操作步骤,如图11。

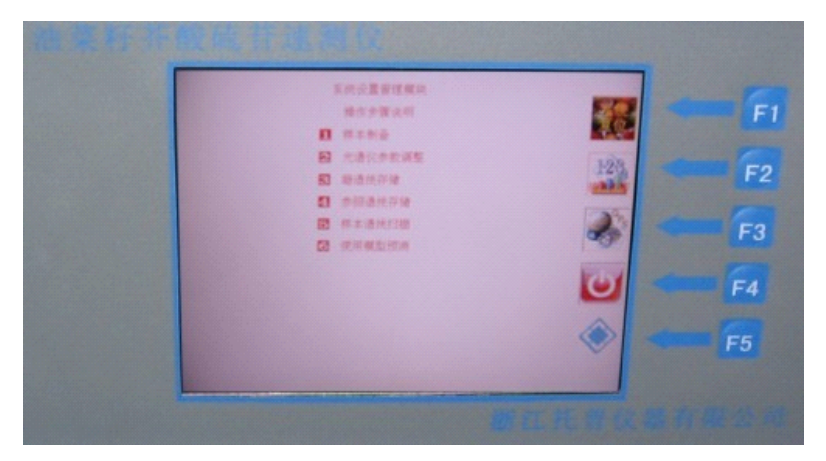

图 11 操作步骤

4、按第五个按键,返回主界面。

八、测试举例

1、样品制备

样品去除杂质,烘干,水分值一般要求在9%以下。

2、暗谱线储存

开机后按 F1 键进入主界面,按F3 键进入数据存储子界面,如图 7 所示。按F4"选项变更" 按键,让屏幕上的黑色选项指示指在"暗谱线"上,然后按手持测试探头,光纤头对着空中 (不能近距离地对着某个物体表面,以免有光谱反射回来),按F1"数据存储"按键,进入 仪器自动采样存储程序界面,如图 12 所示。

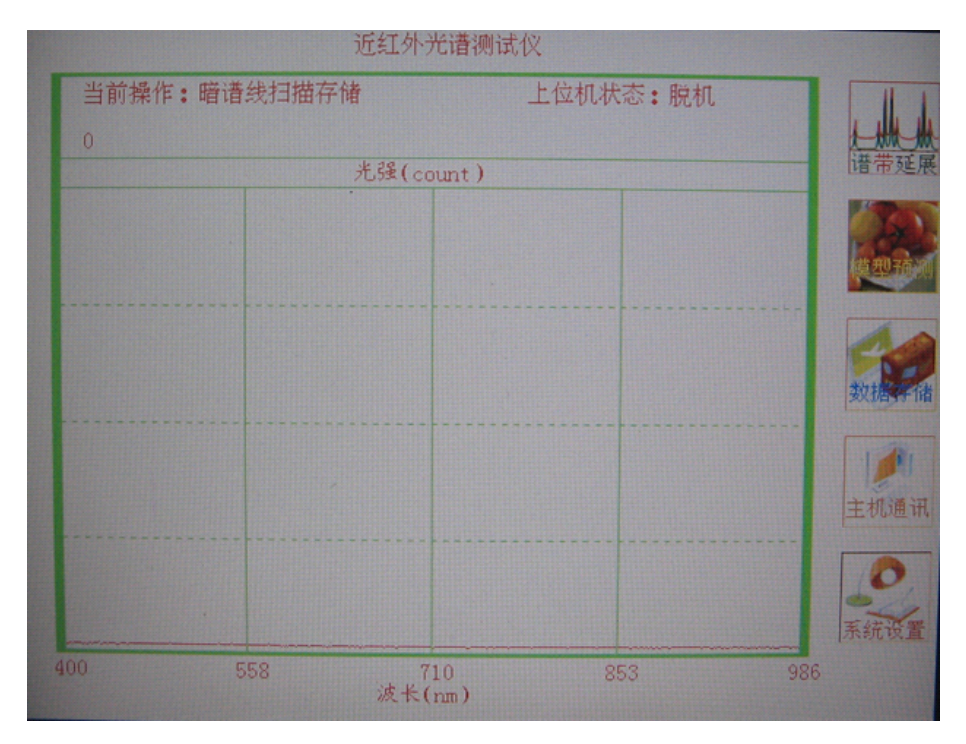

图 12 暗谱线扫描存储界面

仪器会自动扫描 4 次,结束后在屏幕左上方会提示:谱线存储结束(如图 13),此时按任意 键返回到"谱线扫描"界面,即软件主界面(如图 7)。

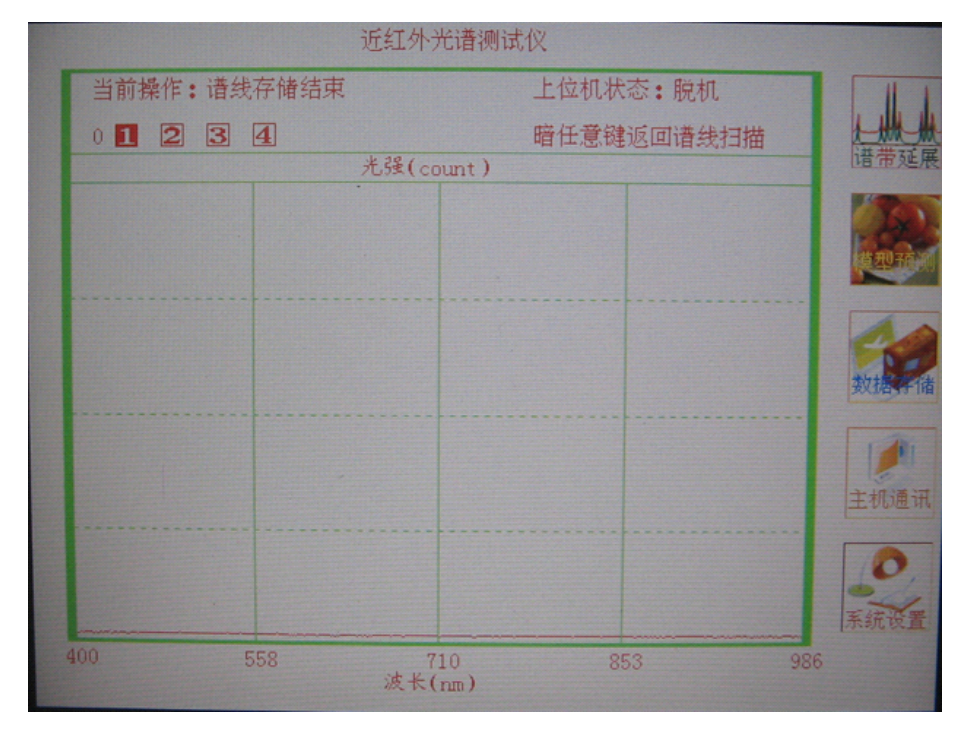

图 13 暗谱线扫描存储结束界面

3、参照谱线储存

屏幕显示在软件主界面时,按F3键"数据储存"进入数据存储子界面,如图7所示。按F4 "选项变更"按键,让屏幕上的黑色选项指示指在"参照谱线"上,然后按手持测试探头, 光纤头垂直对着仪器附带的白板上(光纤头距离白板面约 2~3 厘米远),按 F1"数据存储" 按键,进入仪器自动采样存储程序界面,如图 14 所示,仪器自动扫描 4 次,在这个过程中, 手要稳定地把持测试探头不晃动。

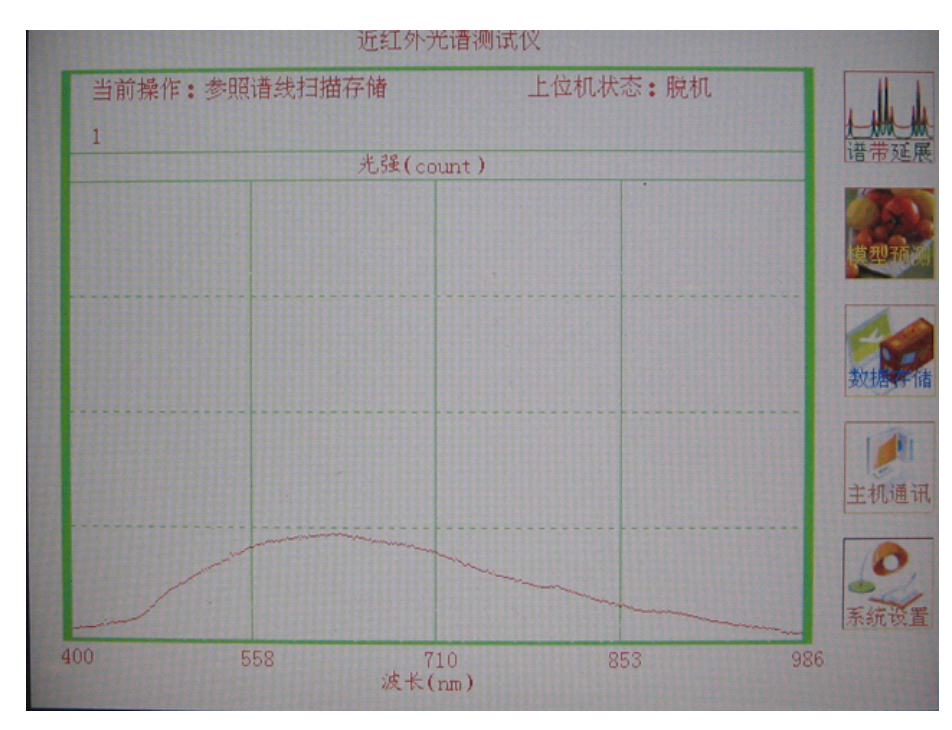

图 14 参照谱线扫描存储界面

扫描结束后会切换到图 15 界面,屏幕左上方会提示"谱线储存结束",按任意键返回到"谱 线扫描"界面,即软件主界面(如图 7)。

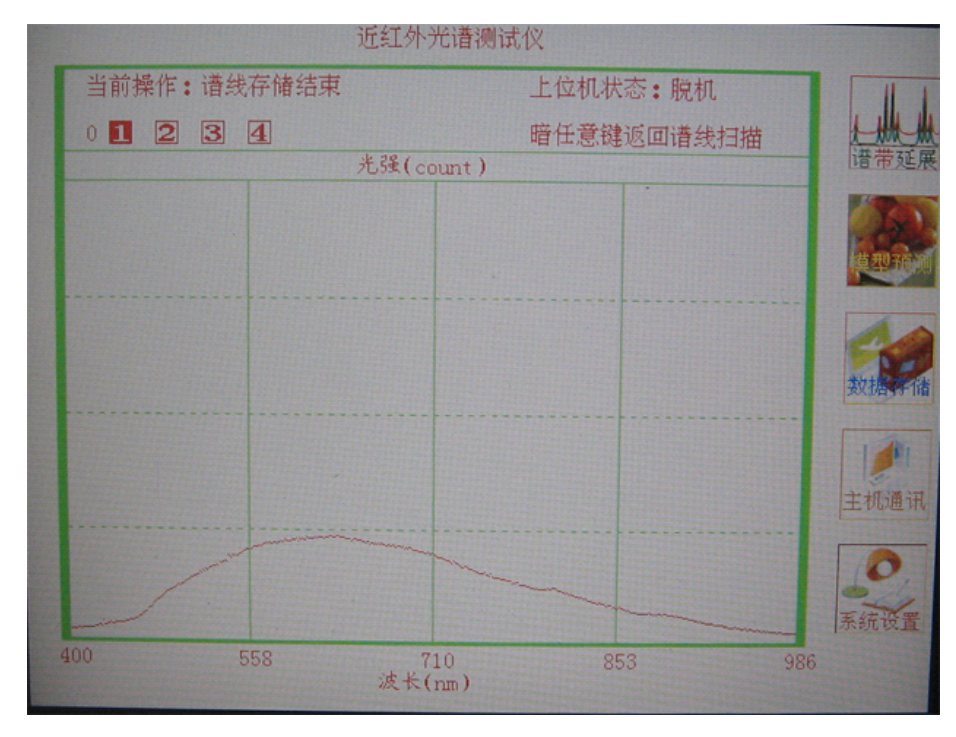

图 15 参照谱线扫描存储结束界面

4、样品测试

手持测试探头,将光纤头垂直对着样品表面,距离约 2~3 厘米(与参照谱线存储时的距离一致),等屏幕上光谱曲线稳定后,按测试探头上的测试扳机,即可显示测试结果,界面如图 16 所示。

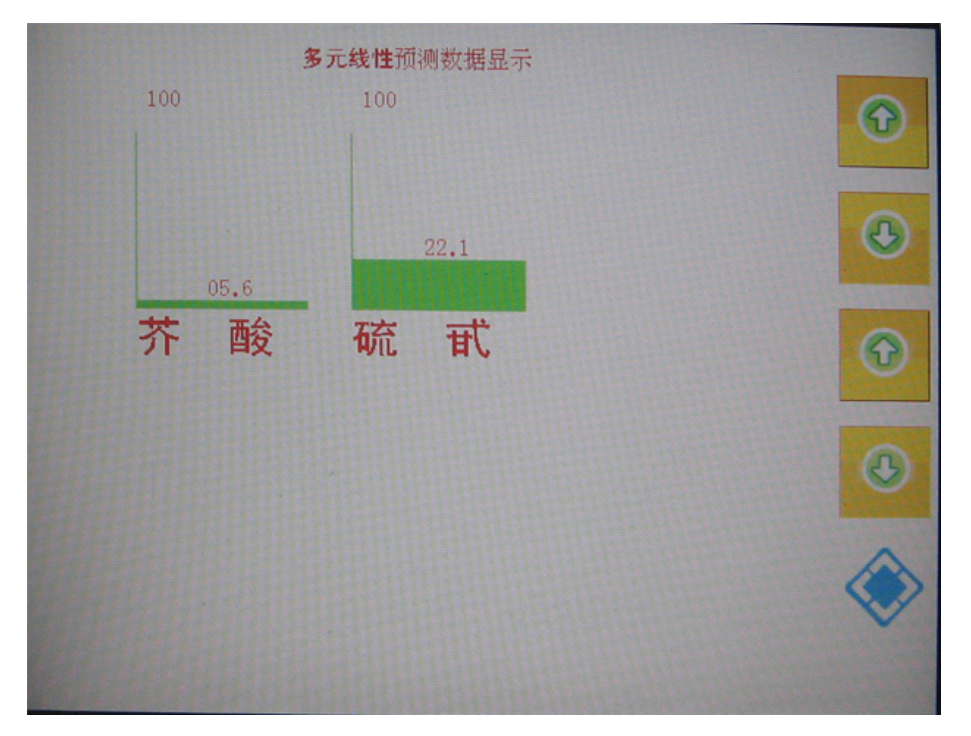

#### 5.、测试结果校准

如果某批量样品,测试值与其中的某个样品实际值有差异,可以用测试结果校准方法来校准。 F1 键和 F2 键对应的是对芥酸值的增减,F3 键和 F4 键对应的是对硫苷值的增减。比如某批 量的某个样品芥酸实际值为 5,而测试结果是 5.5,硫苷值实际是 25.5,测试值是 24.5,在 显示测试结果的页面上,按 F2 键,将 5.5 调整到 5,按 F3 键把 24.5 调整到 25.5,按然后按 F5 键返回,再重新测其他样品,测出的结果值是校准后的结果。

九、参数

电源: 市电 220V, 50HZ. 测试参数: 芥酸、硫苷

单位: 芥酸 %, 硫苷µmol/g 饼

地址:杭州市西湖科技园西园八路 11 号 邮编: 310030 售后服务专线: 400-672-1817 销售电话: 0571-86056609 86059660 86054117 86055117 传真: 0571-86059660 86823529 网址: www.top17.net